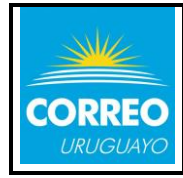

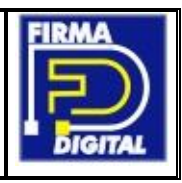

1. Para exportar su certificado abra **Internet Explorer** y en "Herramientas" o el engranaje seleccione "Opciones de Internet".

| http://www.correo.com.uy/home                                                            | 。<br>や 🗸 🔁 Correo | Uruguayo - Correo                                   | ×                                                                                                    |                  |
|------------------------------------------------------------------------------------------|-------------------|-----------------------------------------------------|----------------------------------------------------------------------------------------------------|------------------|
| hivo Edición Ver Favoritos Herramientas Ayuda                                            | Pregunta          | s frecuentes Conv                                   | Imprimir<br>Archivo<br>Zoom (100%)<br>Seguridad                                                                                                    | ><br>><br>><br>> |
|                                                                                          | Buscar            | en Correo Uruguayo                                  | Agregar sitio a la vista Aplicaciones<br>Ver descargas<br>Administrar complementos<br>Herramientas de desarrollo F12                                   | Ctrl+J           |
| INSTITUCIONAL PRODUCTOS Y SERVICIOS                                                      | FILATELIA         | Į                                                   | Ir a sitios anclados<br>Configuración de Vista de compatibilidad<br>Opciones de Internet                                                               |                  |
|                                                                                          |                   | Rastrear env<br>Ingrese hasta<br>Ej: RR123456789UY, | Aceta de internet capiorei<br>ÍO<br>10 códigos ►<br>EE014626510UY                                                                                      |                  |
| Tienda Filatélica en línea<br>Coleccione sellos postales de Uruguay                      |                   | Registre su o                                       | <b>compra en el exterior</b><br>Usted debe declarar los datos de<br>las compras u obsequios que<br>reciba del exterior a través de<br>Correo Uruguayo. |                  |
|                                                                                          |                   |                                                     |                                                                                                    |                  |
| <ol> <li>Seguido se abrirá opciones de Internet, verá la pestaña "Contenido".</li> </ol> | siguiente ven     | cana donc                                           | le deberá selecciona                                                                                                    | ar la            |
| Opciones de Internet ? X Conexiones Programas Opciones avaozadas                         | Correo 🗖 ک ج کر   | Uruguayo - Correo                                   | × [*                                                                                                    | 口 ><br>公公題       |
| General Seguridad Privacidad Contenido                                                   | Pregunta          | s frecuentes Convo                                  | ocatorias Servicios web Contacto                                                                                                    |                  |
| r ara a car pestanas de pagina principar, escriba cada un ección                         |                   |                                                     |                                                                                                    |                  |

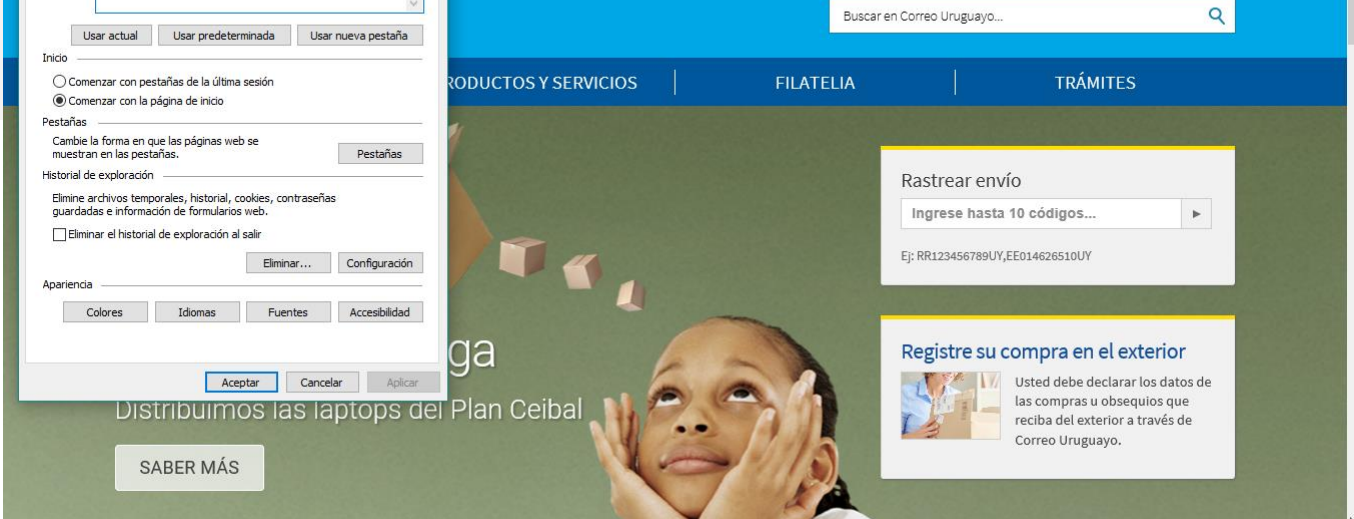

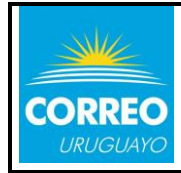

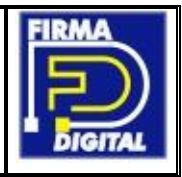

3. En la pestaña "Contenido" presionamos el botón "Certificados" para ingresar al almacén donde se guardan los mismos.

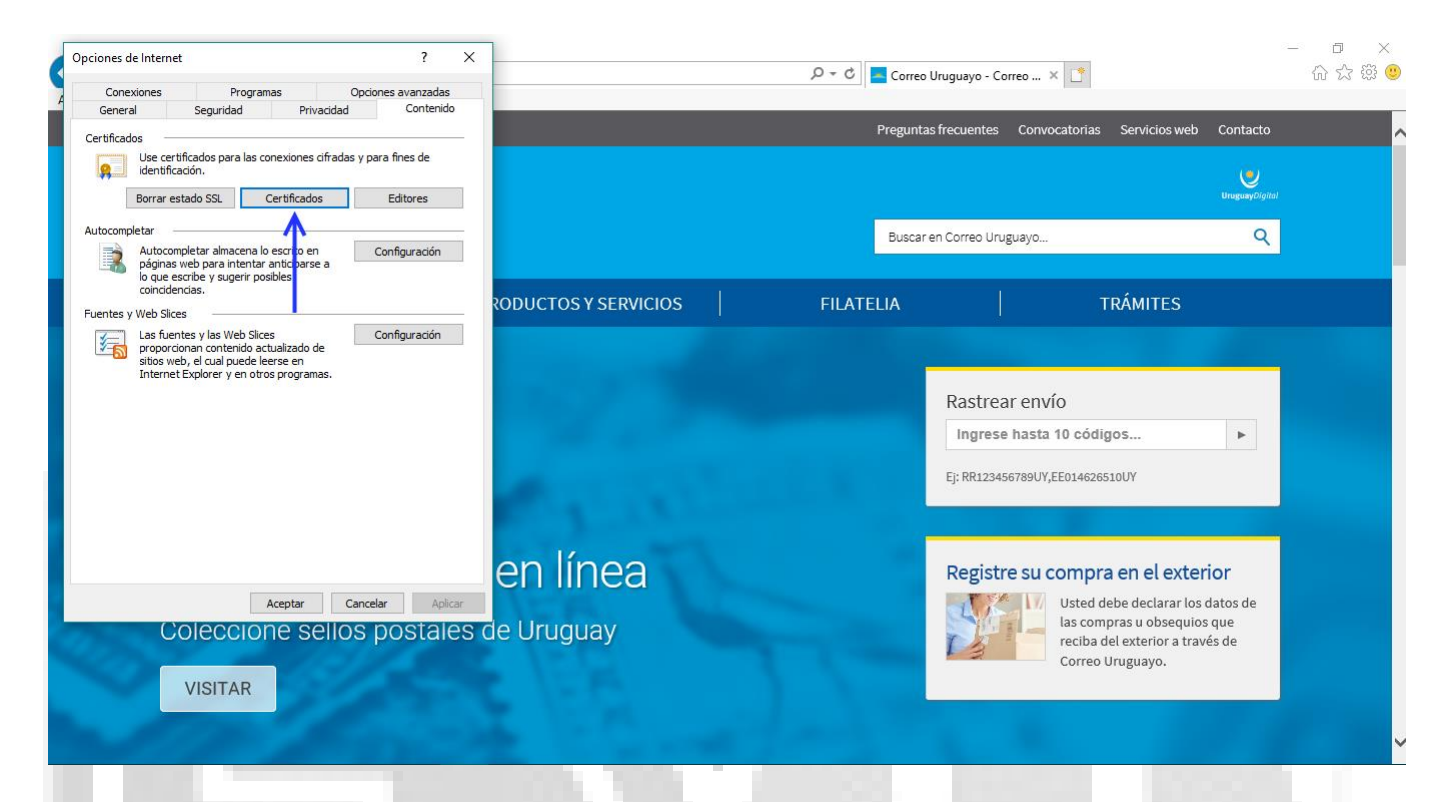

4. Una vez ingresamos, debemos tener el o los certificados instalados en el equipo local. Para continuar seleccionamos el deseado y podremos ver habilitado el botón "Exportar".

| ertificados          |                                |                 |                            | × 🚷 Certific  | ados                                                          |                            |                 |                           |
|----------------------|--------------------------------|-----------------|----------------------------|---------------|---------------------------------------------------------------|----------------------------|-----------------|---------------------------|
| opósito planteado:   | <todos></todos>                |                 |                            | Propósito pla | anteado: <to< th=""><th>odos&gt;</th><th></th><th></th></to<> | odos>                      |                 |                           |
| Personal Otras pers  | onas Entidades de certificació | n intermedias E | Entidades de certificaci   | • Personal    | Otras personas                                                | Entidades de certificación | n intermedias E | ntidades de certificaci 🖣 |
| Emitido para         | Emitido por                    | Fecha de        | Nombre descriptivo         | Emitido       | para<br>EST*** PRUE                                           | Emitido por                | Fecha de        | Nombre descriptivo        |
|                      |                                |                 |                            |               | ٨                                                             |                            |                 |                           |
|                      |                                |                 |                            |               | T                                                             |                            |                 |                           |
|                      |                                |                 |                            |               |                                                               |                            |                 |                           |
|                      |                                |                 |                            |               |                                                               |                            |                 |                           |
|                      |                                |                 |                            |               |                                                               |                            |                 |                           |
| mportar Exp          | ortar <u>Q</u> uitar           |                 | Opciones <u>a</u> vanzadas | Importar.     | <u>E</u> xportar                                              | <u>Q</u> uitar             |                 | Opciones <u>a</u> vanzada |
| ropósitos planteado: | s del certificado              |                 |                            | Propósitos    | planteados                                                    | certificado                |                 |                           |
|                      |                                |                 |                            | Autenticad    | ción del cliente, (                                           | Correo seguro              |                 |                           |
|                      |                                |                 | Ver                        |               |                                                               |                            |                 | Ver                       |
|                      |                                |                 |                            |               |                                                               |                            |                 |                           |

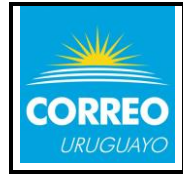

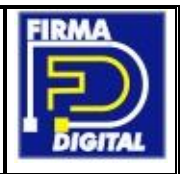

5. En los siguientes pasos se iniciará el Asistente para la exportación del certificado. Es importante que marque "Exportar la clave privada"

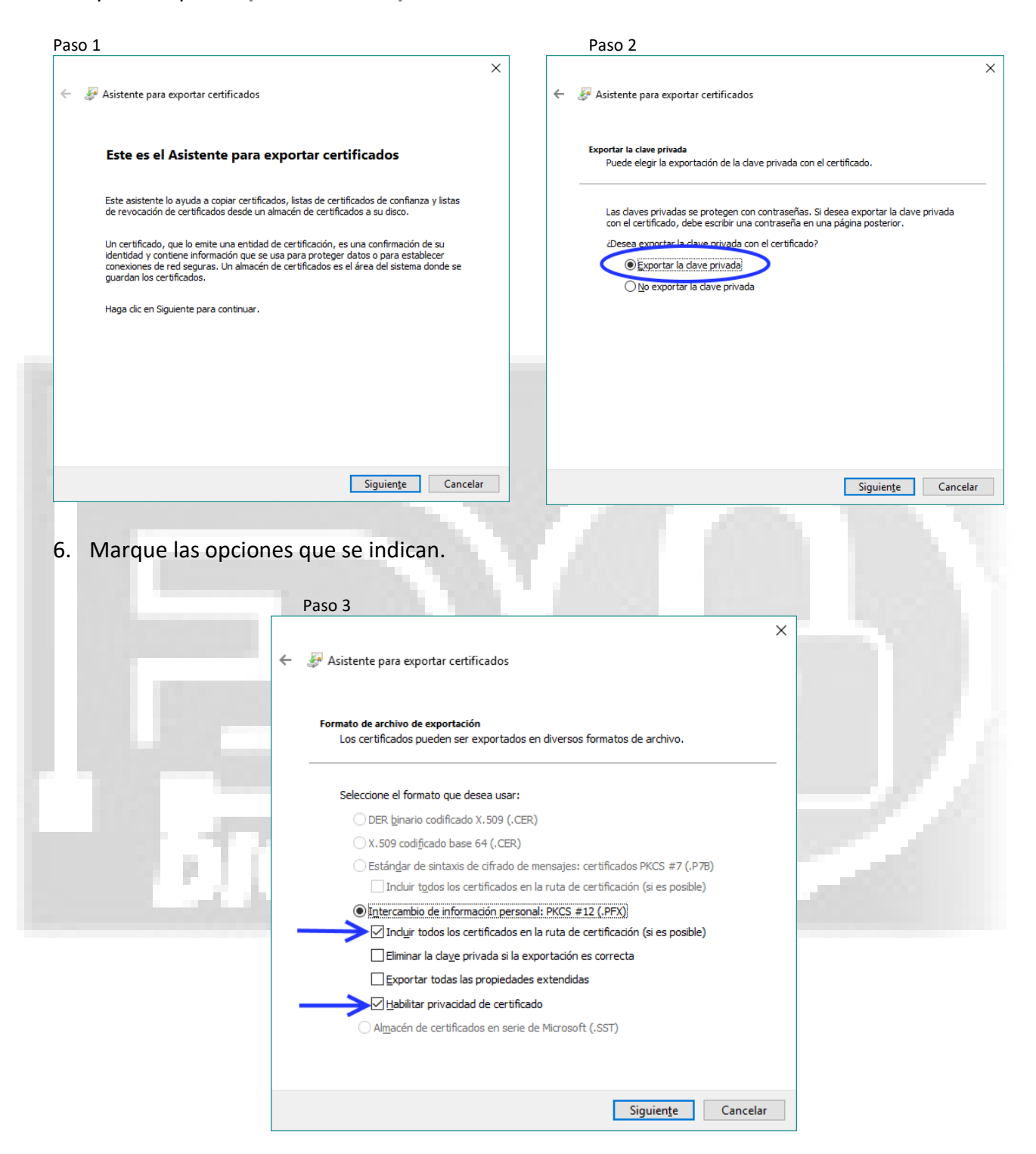

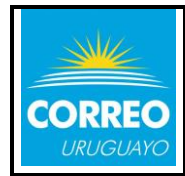

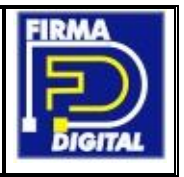

7. Ingrese una contraseña que deberá usar en caso de que necesite restaurar el certificado.

| icia para |
|-----------|
|           |
|           |
| ×         |
|           |
|           |
|           |
|           |
| Examinar  |
|           |
|           |
|           |
|           |
|           |
|           |
|           |
|           |

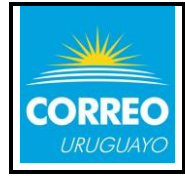

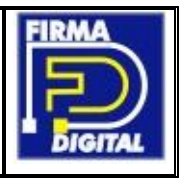

9. Una vez que haya seleccionado el lugar donde guardar el certificado, presione "Siguiente". Visualizará la ventana que se muestra debajo. Allí presione finalizar y recibirá un aviso el cual debe aceptar para culminar la exportación.

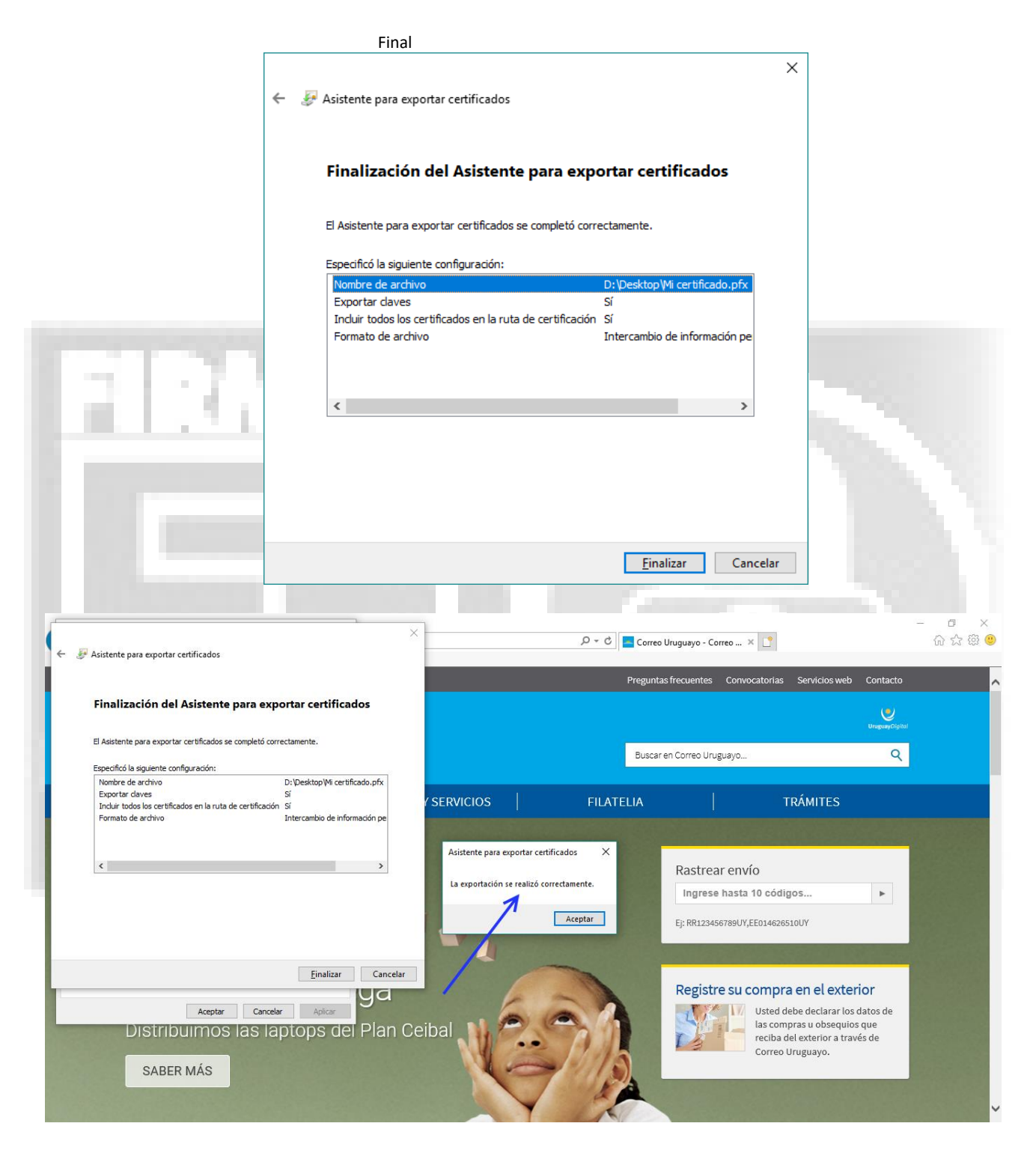

10. Si recibe la siguiente confirmación ha exportado satisfactoriamente la FIRMA DIGITAL.

Si en algunos de los pasos detallados no es posible continuar, póngase en contacto con el soporte técnico a <u>sel@correo.com.uy</u> o a las teléfonos 2916 0200 internos 323